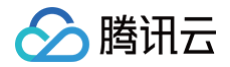

# 批量计算 快速入门

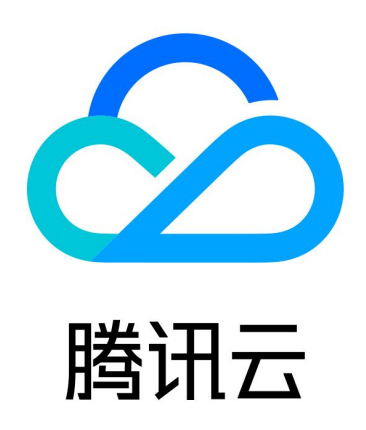

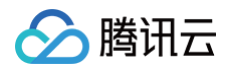

【版权声明】

©2013-2025 腾讯云版权所有

本文档(含所有文字、数据、图片等内容)完整的著作权归腾讯云计算(北京)有限责任公司单独所有,未经腾讯云 事先明确书面许可,任何主体不得以任何形式复制、修改、使用、抄袭、传播本文档全部或部分内容。前述行为构成 对腾讯云著作权的侵犯,腾讯云将依法采取措施追究法律责任。

【商标声明】

## 🔗 腾讯云

及其它腾讯云服务相关的商标均为腾讯云计算(北京)有限责任公司及其关联公司所有。本文档涉及的第三方主体的 商标,依法由权利人所有。未经腾讯云及有关权利人书面许可,任何主体不得以任何方式对前述商标进行使用、复 制、修改、传播、抄录等行为,否则将构成对腾讯云及有关权利人商标权的侵犯,腾讯云将依法采取措施追究法律责 任。

【服务声明】

本文档意在向您介绍腾讯云全部或部分产品、服务的当时的相关概况,部分产品、服务的内容可能不时有所调整。 您所购买的腾讯云产品、服务的种类、服务标准等应由您与腾讯云之间的商业合同约定,除非双方另有约定,否则, 腾讯云对本文档内容不做任何明示或默示的承诺或保证。

【联系我们】

我们致力于为您提供个性化的售前购买咨询服务,及相应的技术售后服务,任何问题请联系 4009100100或 95716。

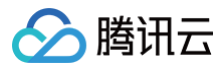

## 文档目录

快速入门

开始前的准备 命令行快速开始 命令行快速开始−计算环境 作业配置说明 控制台快速开始

## 快速入门 开始前的准备

最近更新时间: 2024-11-29 10:42:22

## 步骤1: 创建腾讯云账号

如果您还没有腾讯云账号,请登录到 腾讯云官方网站,单击右上角的**注册**创建腾讯云账号,详情可参见:如何注册 腾讯云 。

## 步骤2: 获取 SecretId 和 SecretKey

开通了批量计算服务以后,用户若需要通过云 API、SDK、CLI 来操作批量计算的接口,则要使用到 SecretId 和 SecretKey,请在 API 密钥控制台 里创建或查看 SecretId 和 SecretKey。

## 步骤3:理解基本概念

为了使得用户能够对本产品进行更好的操作,用户有必要对本产品的一些 名词概念 进行了解,也可以通过 产品介 <mark>绍页</mark> 获取产品信息和资料索引。

## 步骤4: 了解 COS

批量计算服务的标准输出和远程存储映射都与 对象存储 COS 有关联,所以需要用户对 COS 有一定的了解。

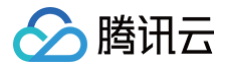

## 命令行快速开始

最近更新时间: 2025-06-09 17:22:01

## 操作场景

本文介绍如何使用命令行 TCCLI 来提交一个简单的作业,文中示例为使用 Python 实现对斐波那契数列求和。 Python 代码由任务中 Application 参数的 Command 字段指定,返回结果直接输出到任务配置的 stdout 输出 地址。

## 前提条件

请参见开始前的准备中的步骤做好准备。

#### 操作步骤

#### 安装和配置 TCCLI

- 1. 请参见 安装 TCCLI 安装命令行工具。
- 2. 执行以下命令,验证 TCCLI 是否成功安装。

tccli batch help

#### 返回结果如下,则成功安装。

```
NAME
batch
DESCRIPTION
batch-2017-03-12
USEAGE
tccli batch <action> [--param...]
OPTIONS
help
show the tccli batch help info
--version
specify a batch api version
AVAILABLE ACTION
DescribeComputeEnv
用于查询计算环境的详细信息
CreateTaskTemplate
用于创建任务模板
```

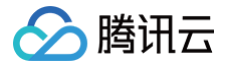

3. 请按照 配置 TCCLI 配置命令行工具。

## 创建保存结果的 COS Bucket

在本文示例中,返回结果将直接输出到系统标准输出中,而 Batch 可以采集系统标准输出 stdout 和 stderr,并 在任务结束后将信息上传到已指定的 COS Bucket 中,您需提前创建 Bucket 及用于保存信息的子文件夹。 请参见 准备 COS 目录 创建对应 COS Bucket 和子文件夹。

#### 作业配置简介

您可获取并修改官方提供的示例,作为个人账号下可执行的 Batch 计算环境。请参考以下内容了解计算环境各项配 置的含义:

```
tccli batch SubmitJob --version 2017-03-12 --Job '{
   "JobName": "TestJob", // 作业名称
   "JobDescription": "for test ", // 作业描述
                         // 作业优先级
                         // 任务列表(本例仅一个任务)
         "TaskName": "Task1", // 任务1名称
                           // 任务执行命令
             "DeliveryForm": "LOCAL", // 执行本地命令
fib(n-1)+fib(n-2); print(fib(20))\" " // 命令具体内容(斐波拉契求和)
          "ComputeEnv": { // 计算环境配置
             "EnvType": "MANAGED", _ // 计算环境类型,托管型和非托管型
             "EnvData": { // 具体配置(当前托管型,可参照CVM 创建实
例说明)
                "InstanceType": "S1.SMALL1", // CVM 实例类型
                "ImageId": "img-m4q71qnf", // CVM 镜像 ID(需替
换)
         "RedirectInfo": { // 标准输出重定向配置
125xxxxxx4.cosgz.myqcloud.com/logs/", // 标准输出(需替换)
125xxxxxx4.cosgz.myqcloud.com/logs/" // 标准错误(需替换)
-Placement'{
```

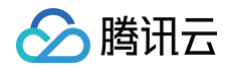

"Zone": "ap-guangzhou-2" // **可用区(可能需替换)** 

#### SubmitJob 命令

#### Batch 的 SubmitJob 命令示例:

| tccli batch SubmitJobversion 2017-03-12Job '{"JobName":                       |
|-------------------------------------------------------------------------------|
| "TestJob", "JobDescription": "for test", "Priority": "1", "Tasks":            |
| [{"TaskName": "Task1", "TaskInstanceNum": 1, "Application":                   |
| {"DeliveryForm": "LOCAL", "Command": "python -c \"fib=lambda n:1 if           |
| <pre>n&lt;=2 else fib(n-1)+fib(n-2); print(fib(20))\" "}, "ComputeEnv":</pre> |
| {"EnvType": "MANAGED", "EnvData": {"InstanceType": "S1.SMALL1",               |
| "ImageId": "待替换" }                                                            |
| "StderrRedirectPath": "待替换"}, "MaxRetryCount": 1                              |
| '{"Zone": "ap-guangzhou-2"}'                                                  |

#### SubmitJob 命令包含以下3个参数:

| 参数        | 描述                     |
|-----------|------------------------|
| version   | 版本号,目前固定填写2017-03-12   |
| Job       | 作业配置,JSON 格式,详细字段意义见示例 |
| Placement | 执行作业的可用区               |

 在示例中已标识需替换的字段,您需要替换为个人信息后才可以执行。例如自定义镜像 ID, VPC 相关信息, COS Bucket 地址和对应 SecretId、SecretKey,可参见 修改配置。

- 请使用示例后方的复制按钮,防止复制内容不完整。请将**待替换**信息全部替换后再执行命令。
- 详细 Job 配置说明请参见 作业配置说明 。

#### 修改配置

#### 填写 ImageId

#### "ImageId": "待替换"

您需要使用基于 Cloud-init 服务和配置过的镜像,官方提供可直接使用镜像如下:

- CentOS 6.5 镜像: ID 为 img-m4q71qnf。
- Windows Server 2012 的官方镜像: ID 为 img-er9shcln。

#### 配置 StdoutRedirectPath 和 StderrRedirectPath

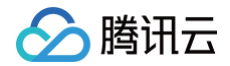

"StdoutRedirectPath": "待替换", "StderrRedirectPath": "待替换"

请将在创建保存结果的 COS Bucket 获取的访问域名填写到 StdoutRedirectPath 和 StderrRedirectPath 中。

修改可用区(可选)

--Placement '{"Zone": "ap-guangzhou-2"}'

示例中指定在广州二区申请资源,您可以根据 TCCLI 中配置的默认地域,选择相应的可用区并申请资源。 地域和可用区的详细信息请查看 地域和可用区 。

#### 查看结果

返回结果如下,则表示执行成功。

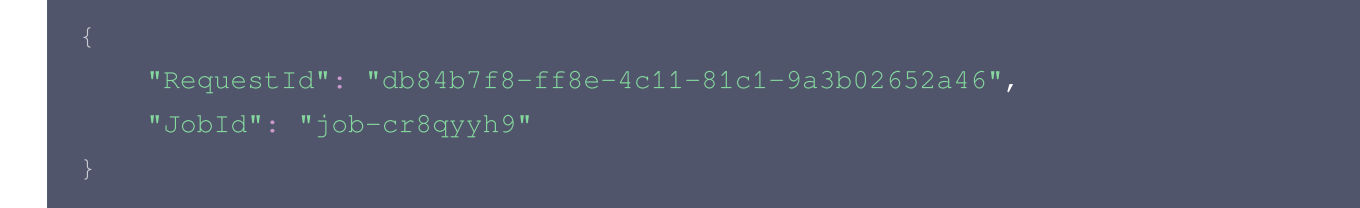

• 执行以下命令,通过 DescribeJob 查看刚才提交的任务信息。

```
$ tccli batch DescribeJob --version 2017-03-12 --JobId job-cr8qyyh9
{
    "EndTime": "2019-10-08T07:28:07Z",
    "JobState": "SUCCEED",
    "TaskInstanceMetrics": {
        ...
    },
    "Zone": "ap-guangzhou-2",
    "TaskMetrics": {
        ...
    },
    "JobName": "TestJob",
    "Priority": 1,
    "RequestId": "0e5c5ea5-ef25-4f90-b355-cfaa8057d473",
    "TaskSet": [
        {
        ...
      }
    "...
    }
}
```

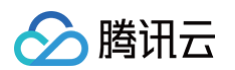

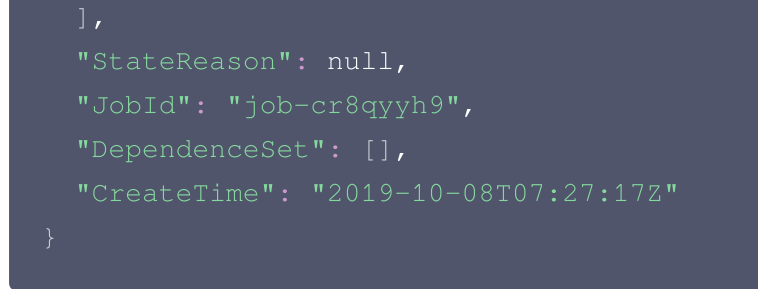

• 执行以下命令,通过 DescribeJobs 查看当前地域作业列表。

\$ tccli batch DescribeJobs --version 2017-03-12

## 更多功能

文中的示例为单任务的作业,仅展示了最基本的功能,未使用远程存储映射能力,您可以通过以下文档或参见 API 文档 深入了解并使用 Batch:

- 更简单的操作方法: Batch 的能力强大,配置项较多,通过脚本来调用会更加简便快捷,请参见 前置准备 和 简单开始 开始尝试这种方式。
- 执行远程代码包: Batch 提供自定义镜像 + 远程代码包 + 命令行的方式,在技术上全方位覆盖您的业务需要, 详情请参见 执行远程代码包 。
- 远程存储映射: Batch 在存储访问上进行优化,将对远程存储服务的访问简化为对本地文件系统操作,详情请参见远程存储映射。

## 命令行快速开始--计算环境

最近更新时间: 2024-11-26 14:42:32

## 操作场景

本文介绍如何使用命令行 TCCLI 来创建计算环境、向计算环境提交作业、销毁计算环境。

### 前提条件

请参见 开始前的准备 中的步骤做好准备。

#### 操作步骤

## 安装和配置 TCCLI

- 1. 请参见 安装 TCCLI 安装命令行工具。
- 2. 执行以下命令,验证 TCCLI 是否成功安装。

tccli batch help

返回结果如下,则成功安装。

```
NAME
batch
DESCRIPTION
batch-2017-03-12
USEAGE
tccli batch <action> [--param...]
OPTIONS
help
show the tccli batch help info
--version
specify a batch api version
AVAILABLE ACTION
DescribeComputeEnv
用于查询计算环境的详细信息
CreateTaskTemplate
用于创建任务模板
```

3. 请按照 配置 TCCLI 配置命令行工具。

## 创建保存结果的 COS Bucket

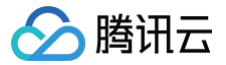

在本文示例中,返回结果将直接输出到系统标准输出中,而 Batch 可以采集系统标准输出 stdout 和 stderr,并 在任务结束后将信息上传到已指定的 COS Bucket 中,您需提前创建 Bucket 及用于保存信息的子文件夹。 请参见 准备 COS 目录 创建对应 COS Bucket 和子文件夹。

#### 创建计算环境

您可获取并修改官方提供的示例,作为个人账号下可执行的 Batch 计算环境。请参考以下内容了解计算环境各项配 置的含义:

您也可查阅 创建计算环境 等计算环境相关接口。

#### 请求示例

```
tccli batch CreateComputeEnv --version 2017-03-12 --ComputeEnv
'{"EnvName": "test compute env", "EnvDescription": "test compute env",
"EnvType": "MANAGED", "EnvData": {"InstanceType": "S1.SMALL2",
"ImageId": "待替换", "LoginSettings": {"Password": "待替换"},
"InternetAccessible": {"PublicIpAssigned": "TRUE",
"InternetMaxBandwidthOut": 50}, "SystemDisk": {"DiskType":
"CLOUD_BASIC", "DiskSize": 50 } }, "DesiredComputeNodeCount": 2 }' --
Placement '{"Zone": "ap-guangzhou-2"}'
```

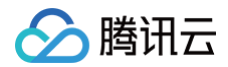

#### 返回示例

返回值如下所示,其中 Envld 为 Batch 计算环境的唯一标识。

```
{
    "EnvId": "env-jlatqfkn",
    "RequestId": "297ed003-7373-4950-9721-242d3d40b3ca"
}
```

#### 查看计算环境列表

#### 请求示例

执行以下命令,查看计算环境列表。

tccli batch DescribeComputeEnvs --version 2017-03-12

#### 返回示例(部分已省略)

#### 查看指定计算环境

请求示例

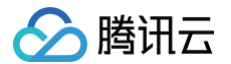

#### 执行以下命令,查看指定计算环境。

tccli batch DescribeComputeEnv --version 2017-03-12 --EnvId env-jlatqfkn

### 返回示例(部分已省略)

```
{
    "EnvId": "env-jlatqfkn",
    "ComputeNodeMetrics": {
        ...
    },
    "EnvType": "MANAGED",
    "DesiredComputeNodeCount": 2,
    "ComputeNodeSet": [
        ...
    ],
    "RequestId": "407de39c-1c3d-489e-9a35-5257ae561e87",
    "Placement": {
        ...
    },
    "EnvName": "test compute env",
    "CreateTime": "2019-10-08T08:55:122"
}
```

#### 向指定计算环境提交任务

#### 请求示例

请结合您的实际情况,替换命令中的相关信息并执行,向指定计算环境提交任务。

```
tccli batch SubmitJob --version 2017-03-12 --Job '{"JobName": "test
job", "JobDescription": "xxx", "Priority": "1", "Tasks": [{"TaskName":
"hello2", "TaskInstanceNum": 1, "Application": {"DeliveryForm":
"LOCAL", "Command": "python -c \"fib=lambda n:1 if n<=2 else fib(n-
1)+fib(n-2); print(fib(20))\" "}, "EnvId": "待替换", "RedirectInfo":
{"StdoutRedirectPath": "待替换", "StderrRedirectPath": "待替换"} } ] }' -
-Placement '{"Zone": "ap-guangzhou-2"}'
```

#### 返回示例

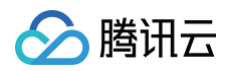

|   | "RequestId": "d6903404-5765-474b-b516-39137456fa5a", |
|---|------------------------------------------------------|
|   | "JobId": "job-qjq3mqp7"                              |
| } |                                                      |

#### 销毁计算环境

#### 请求示例

执行以下命令,销毁计算环境。

tccli batch DeleteComputeEnv --version 2017-03-12 --EnvId env-jlatqfkn

#### 返回示例

"RequestId": "029becda-2a4e-4989-aa77-6fbb5a873555"

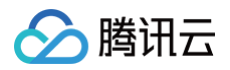

## 作业配置说明

最近更新时间: 2024-08-15 15:13:12

## 1. 简要说明

批量计算 Batch 的作业配置以 JSON 格式提供,下面给出这个配置的简要说明,下面的作业包含2个任务:

```
"JobName": "TestJob", // 作业名称
   "JobDescription": "for test ", // 作业描述
                       // 作业优先级
                       // 任务列表(本例包含两个任务)
         // 任务1 (最简化的任务配置,去除所有非必选项)
         "TaskName": "Task1", // 任务1名称
                          // 任务执行命令
            "DeliveryForm": "LOCAL", // 应用程序的交付方式
            "Command": "echo hello" // 命令具体内容(输出 hello)
         "ComputeEnv": { // 计算环境配置
            "EnvType": "MANAGED", // 计算环境类型,托管型和非托管型
            例说明)
               "InstanceType": "S1.SMALL1", // CVM 实例类型
               "ImageId": "img-m4q71qnf", // CVM 镜像 ID
         "RedirectInfo": { // 标准输出重定向配置
1251783334.cosgz.myqcloud.com/logs/", // 标准输出(需替换)
1251783334.cosgz.myqcloud.com/logs/" // 标准错误(需替换)
         "Authentications": [ // 鉴权相关信息(选填,访问非本人COS场
景使用)
               "Scene": "COS", // 场景(当前是 COS)
               "SecretId": "***", // SecretId (需替换)
               "SecretKey": "***" // SecretKey(需替换)
```

| },                                         |                                           |
|--------------------------------------------|-------------------------------------------|
| {                                          |                                           |
| // 任务2                                     | _                                         |
| "TaskName": "Task2", // 任务2名               |                                           |
| "TaskInstanceNum": 1, // 任务2 <b>3</b>      | 并发实例数目<br>□                               |
| "Application": {                           |                                           |
| "DeliveryForm": "LOCAL",                   | // 执行本地命令                                 |
| "Command": "python -c \"fib=               | lambda n:1 if n<=2 else<br>へ目仕山穴(非沖廿初廿刊)  |
| 11D(n-1)+11D(n-2); print(11D(20))(*** // d | 1 吴仲内谷( 安成拉关水柏 )                          |
|                                            | ·<br> 倍                                   |
| "EnvType", "MANAGED" //                    | %。1000<br>- 管环谙类型,托管型和非托管型                |
| "EnvData"・{ // 且体配                         | 青年1997年,1969年1979日至<br>置(当前托管型、可参昭CVM 创建实 |
| 例说明)                                       |                                           |
| "InstanceType": "S1.SMAL                   | L1 <b>", // CVM 实例类型</b>                  |
| "ImageId": "img-m4q71qnf                   | ",         // CVM 镜像 ID <b>(可</b> 替       |
|                                            |                                           |
| "VirtualPrivateCloud": {                   | // CVM <b>网络配置(选填)</b>                    |
| "VpcId": "vpc-cg18la                       | 41", // VpcId (需                          |
| 替换)                                        |                                           |
| "SubnetId": "subnet-                       | 8axej2jc" //                              |
| SubnetId <b>(需替换)</b>                      |                                           |
|                                            |                                           |
| "SystemDisk": {                            | // CVM <b>系统盘配置</b>                       |
| "DiskType": "CLOUD_B                       | ASIC",                                    |
| "DiskSize": 50                             |                                           |
|                                            |                                           |
| "DataDisks": [                             | ·····································     |
|                                            |                                           |
| "Diskiype : "CLU<br>"Disksize", 50         | DD_DASIC",                                |
| )                                          |                                           |
|                                            |                                           |
|                                            |                                           |
| },                                         |                                           |
| "RedirectInfo": {     // 标准输               | 出重定向配置                                    |
| "StdoutRedirectPath": "cos:/               | /dondonbatchv5-                           |
| 1251783334.cosgz.myqcloud.com/logs/", // 标 | 隹输出(需替换)                                  |
| "StderrRedirectPath": "cos:/               | /dondonbatchv5-                           |
| 1251783334.cosgz.myqcloud.com/logs/" // 🗑  | 示准错误(需替换)                                 |
|                                            |                                           |
| "MaxRetryCount": 1, //                     | 大重试数目                                     |
|                                            |                                           |

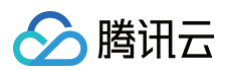

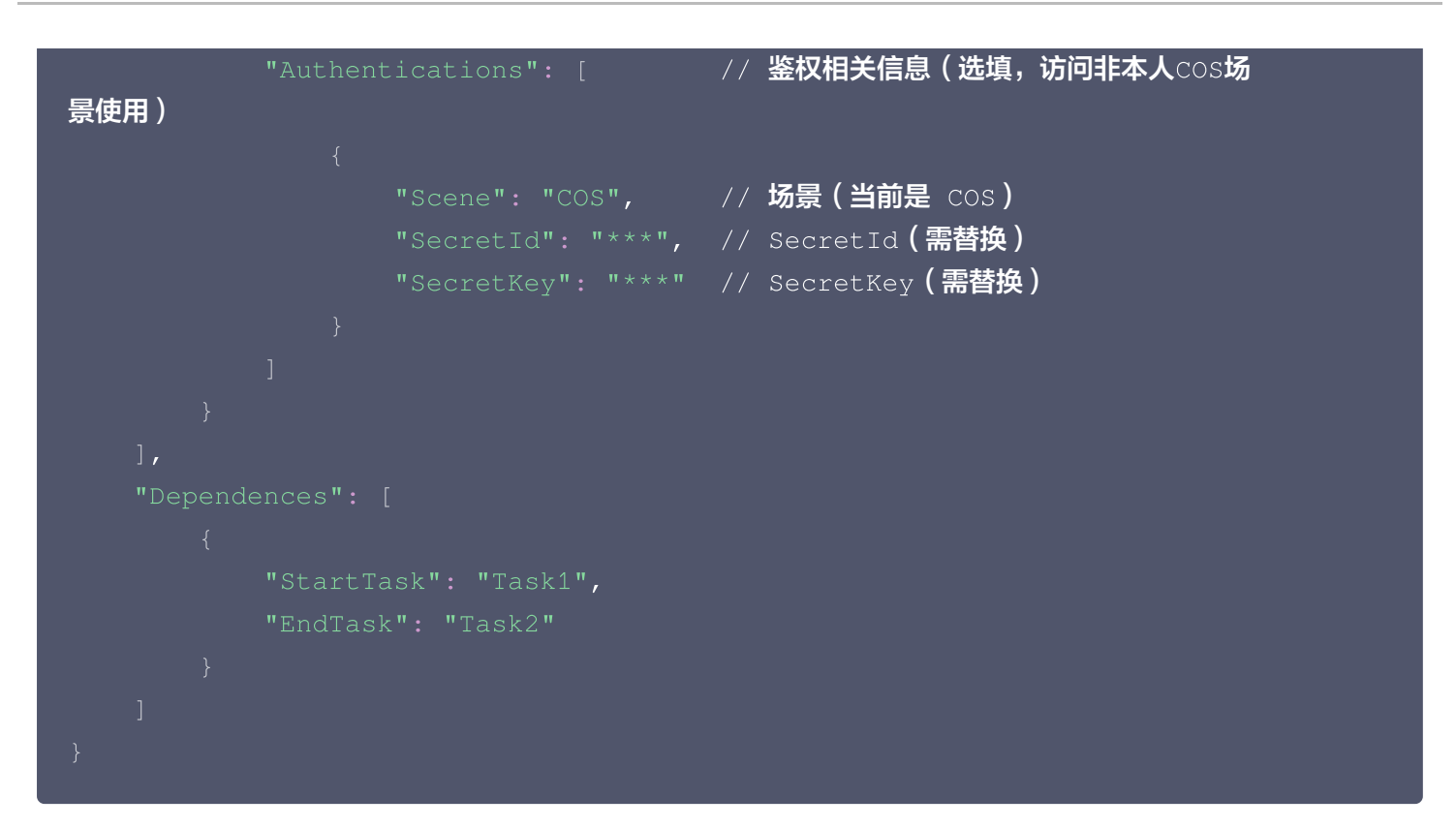

## 2. 详细说明

## I. 作业(Job)

作业是 Batch 提交的单元,除了本身信息,还包含了一个或者多个任务(Task)的信息以及 Task 之间的依赖关 系。

| 名称                 | 类型                                | 是否<br>必选 | 描述                                            |
|--------------------|-----------------------------------|----------|-----------------------------------------------|
| JobName            | String                            | 否        | 作业名称                                          |
| JobDescri<br>ption | String                            | 否        | 作业描述                                          |
| Priority           | Integer                           | 是        | 作业优先级,任务(Task)和任务实例<br>(TaskInstance)会继承作业优先级 |
| Tasks.N            | array of Task<br>objects          | 是        | 任务信息                                          |
| Dependen<br>ces.N  | array of<br>Dependence<br>objects | 否        | 依赖信息                                          |

## II. 任务(Task)

一个作业可以包含多个任务,任务主要描述了批处理数据计算中,实际计算过程依赖的环境(机型、系统、镜像)、 执行的代码包和命令行、存储、网络等相关信息。

| 名称                  | 类型                                | 是否必<br>选 | 描述                 | 示例        |
|---------------------|-----------------------------------|----------|--------------------|-----------|
| TaskName            | String                            | 是        | 任务名称,在一个作业内部唯<br>— | Tas<br>k1 |
| TaskInstance<br>Num | Integer                           | 是        | 任务实例运行个数           | 1         |
| Application         | Application object                | 是        | 应用程序信息             | -         |
| ComputeEnv          | ComputeEnv object                 | 是        | 运行环境信息             | _         |
| RedirectInfo        | RedirectInfo object               | 是        | 重定向路径              | -         |
| InputMapping<br>s   | array of InputMapping object      | 否        | 输入映射               | _         |
| OutputMappi<br>ngs  | array of<br>OutputMapping object  | 否        | 输出映射               | _         |
| Authenticatio<br>ns | array of<br>Authentication object | 否        | 授权信息               | _         |
| MaxRetryCou<br>nt   | Integer                           | 否        | 任务失败后的最大重试次数       | 3         |
| Timeout             | Integer                           | 否        | 任务启动后的超时时间,单位<br>秒 | 360<br>0  |

## Application

| 名称               | 类型                 | 是否必选 | 描述        | 示例                     |
|------------------|--------------------|------|-----------|------------------------|
| Comm<br>and      | St<br>ri<br>n<br>g | 是    | 任务执行命令    |                        |
| Deliver<br>yForm | St<br>ri           | 是    | 应用程序的交付方式 | LOCAL 本地,PACKAGE 远程代码包 |

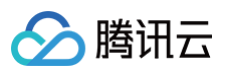

|                 | n<br>g             |   |                       |                                                                                                    |
|-----------------|--------------------|---|-----------------------|----------------------------------------------------------------------------------------------------|
| Packa<br>gePath | St<br>ri<br>n<br>g | 石 | 远程代码包路径,必须<br>.tgz 格式 | <pre>``http://batchdemo-<br/>1251783334.cosgz.myqcloud.com/codepk<br/>g/codepkg.tgz``<br/>(仅PACKAGE方式)</pre> |

## ComputeEnv

| 名称          | 类型                | 是否必<br>选 | 描述                      | 示例                           |
|-------------|-------------------|----------|-------------------------|------------------------------|
| EnvTy<br>pe | String            | 是        | 计算环境管理类型,包括托管<br>和非托管两种 | MANAGED 托管,<br>UNMANAGED 非托管 |
| EnvD<br>ata | EnvData<br>object | 是        | 计算环境具体参数                | -                            |

## EnvData

| 名称               | 类型         | 是否<br>必选 | 描述                          | 示例                                                |
|------------------|------------|----------|-----------------------------|---------------------------------------------------|
| Instance<br>Type | Stri<br>ng | 是        | CVM实例类型,托管类型<br>必填          | S1.SMALL1                                         |
| Imageld          | Stri<br>ng | 是        | CVM镜像 ID,托管类型<br>必填         | img-m4q71qnf                                      |
| others           | othe<br>rs | 否        | 参考 CVM API文档 创建<br>实例 提供的参数 | 支持 SystemDisk、DataDisks、<br>VirtualPrivateCloud 等 |

## RedirectInfo

| 名称                     | 类型         | 是否<br>必选 | 描述            | 示例                                                              |
|------------------------|------------|----------|---------------|-----------------------------------------------------------------|
| StdoutRedir<br>ectPath | Stri<br>ng | 否        | 标准输出重<br>定向路径 | cos://dondonbatchv5-<br>1251783334.cosgz.myqcloud.com/logs<br>/ |
| StderrRedire<br>ctPath | Stri<br>ng | 否        | 标准错误重<br>定向路径 | cos://dondonbatchv5-<br>1251783334.cosgz.myqcloud.com/logs<br>/ |

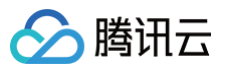

## InputMapping

| 名称                  | 类型         | 是否必<br>选 | 描述        | 示例                                                           |
|---------------------|------------|----------|-----------|--------------------------------------------------------------|
| SourcePat<br>h      | Stri<br>ng | 是        | 源端路<br>径  | cos://dondonbatchv5-<br>1251783334.cosgz.myqcloud.com/input/ |
| Destination<br>Path | Stri<br>ng | 是        | 目的端<br>路径 | /data/input/                                                 |

#### OutputMapping

| 名称                  | 类型         | 是否必<br>选 | 描述        | 示例                                                            |
|---------------------|------------|----------|-----------|---------------------------------------------------------------|
| SourcePat<br>h      | Stri<br>ng | 是        | 源端路<br>径  | /data/output/                                                 |
| Destination<br>Path | Stri<br>ng | 是        | 目的端<br>路径 | cos://dondonbatchv5-<br>1251783334.cosgz.myqcloud.com/output/ |

### Authentication

如果填写的 COS 路径(存储映射、日志重定向)是本人 COS 地址,无需填写。需要访问其他人的 COS 时,需 要填写对应的访问密钥。

| 名称        | 类型     | 是否必选 | 描述         |
|-----------|--------|------|------------|
| Scene     | String | 是    | 授权场景,例如COS |
| SecretId  | String | 是    | SecretId   |
| SecretKey | String | 是    | SecretKey  |

## III. 任务依赖 (Dependence)

描述任务之间的先后关系,假设作业包含 2 个任务, StartTask 为 Task1,EndTask 为 Task2,则会在执行 完 Task1 之后才会启动 Task2,Task2 执行完则作业执行完毕。

| 名称        | 类型     | 是否必选 | 描述          | 示例    |
|-----------|--------|------|-------------|-------|
| StartTask | String | 是    | 依赖关系的起点任务名称 | Task1 |
| EndTask   | String | 是    | 依赖关系的终点任务名称 | Task2 |

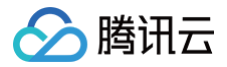

## 控制台快速开始

最近更新时间: 2024-12-05 09:51:12

## 快速开始

本文介绍如何使用批量计算控制台提交一个作业,具体操作步骤如下。

#### 准备

准备好 对象存储 存储桶。如果您尚未创建存储桶,请参照 创建存储桶 完成创建。

#### 登录控制台

如果您尚未开通批量计算服务,请参照 批量计算控制台 主页相关提示开通。

#### 创建任务模板

1. 选择左侧导航栏中的任务模板选项,并在页面上方选择目标地域,例如广州。

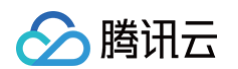

2. 单击新建,进入新建任务模板页面,参考以下信息进行创建。如下图所示:

| 基本信息     |                                                               |
|----------|---------------------------------------------------------------|
| 名称       | hello                                                         |
| 描述       | hello demo                                                    |
| 计算环境类型() | 已有计算环境 自动计算环境                                                 |
| 资源配置     | S2.SMALL1 (1核1GB) 🔻 云主机详细配置                                   |
|          | 系统盘 (50GB) 、带宽 (无外网带宽) 、 密码 (系统自动生成)                          |
| 镜像       | 公有镜像     ▼     CentOS 7.6 64位       必须选择安装和配置过Cloud-init的镜像() |
| 资源数量     | - 1 + 台                                                       |
| 超时时间()   | 259200 秒                                                      |
| 重试次数()   | 0 -                                                           |
| 下一步      |                                                               |

主要参数信息如下:

- 名称: 自定义名称,例如 hello。
- 描述: 自定义描述,例如 hello demo。
- 计算环境类型:
  - **已有计算环境**:可选择已有计算环境。
  - 自动计算环境:即无须预先创建固定的计算环境。作业提交后,自动创建 CVM 实例并运行任务,任
     务完成后自动销毁实例。
- 镜像:请按需选择。
- 资源数量:例如1台。
- 超时时间、重试次数:保持默认值。

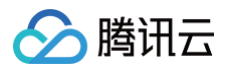

3. 单击下一步,配置程序信息。如下图所示:

| 程序配置                |                           |  |  |  |  |
|---------------------|---------------------------|--|--|--|--|
| 执行方式                | Local 🔻                   |  |  |  |  |
| Stdout日志            | cos://cvi 校验通过 2427.cc 校验 |  |  |  |  |
| Stderr日志            | cos://c 7.cc 校验           |  |  |  |  |
| 命令行                 |                           |  |  |  |  |
| echo 'hello, world' |                           |  |  |  |  |
| 上一步                 | 下一步                       |  |  |  |  |

- 执行方式:选择 Local。
- Stdout 日志:格式参见 COS、CFS路径填写。
- Stderr 日志: 同 Stdout 日志。
- 命令行: echo 'hello, world'。
- 4. 单击下一步, 配置存储映射。如下图所示:

| 输入路径映射                |               |  |
|-----------------------|---------------|--|
| 将您要处理的数据,从COS/CFS存储复制 | 到云主机的本地磁盘中    |  |
| COS/CFS路径             | 本地路径          |  |
| 添加                    |               |  |
| 输出路径映射                |               |  |
| 将计算返回的结果,从云主机本地磁盘复制   | 到COS / CFS存储中 |  |
| 本地路径                  | COS/CFS路径     |  |
| 添加                    |               |  |
|                       |               |  |
| 上一步下一步                |               |  |

5. 单击**下一步**,预览任务 JSON 文件,确认无误后单击**保存**。如下图所示:

| ∕⊘腾 | 讯云 |
|-----|----|
|-----|----|

| 任务模板J | SON文件预览                           |  |
|-------|-----------------------------------|--|
| 1 {   |                                   |  |
| 2     | "showDialog": false,              |  |
| 3     | "cvmIptVal": "",                  |  |
| 4     | "showPwd": false,                 |  |
| 5     | "TaskTemplateInfo": {             |  |
| 6     | "Timeout": 259200,                |  |
| 7     | "MaxRetryCount": 0,               |  |
| 8     | "TaskInstanceNum": 1,             |  |
| 9     | "Application": {                  |  |
| 10    | "Command": "echo 'hello, world'", |  |
| 11    | "DeliveryForm": "LOCAL"           |  |
| 12    | },                                |  |
| 13    | "ComputeEnv": {                   |  |
| 14    | "EnvType": "MANAGED",             |  |
| 15    | "EnvData": {                      |  |
| 16    | "InstanceType": "S1.SMALL1",      |  |
| 17    | "ImageId": "img-i91njcmx",        |  |
| 18    | "SystemDisk": {                   |  |
| 19    | "DiskType": "CLOUD_BASIC",        |  |
| 20    | "DiskSize": 50                    |  |
| 21    | },                                |  |
| 22    | "DataDisks": [                    |  |
| 23    | {                                 |  |
| 24    | "DiskType": "CLOUD_BASIC",        |  |
| 25    | "DiskSize": 0                     |  |
| 26    | }                                 |  |
|       | •                                 |  |
|       |                                   |  |
|       |                                   |  |
| 1     |                                   |  |
| 上一步   | 1767                              |  |
|       |                                   |  |

#### 6. 成功创建后,即可在**任务模板**页面进行查看。如下图所示:

| 任务模板 广州        |    |                   |    | 批量计算帮助文档 🖸 |
|----------------|----|-------------------|----|------------|
| 新建             |    |                   |    | φ          |
| ID/名称          | 备注 | 创建时间              | 操作 |            |
| task-<br>test1 |    | 2020-4-13 15:9:11 | 删除 |            |

### 提交作业

- 1. 选择左侧导航栏中的**作业**,并在页面上方选择目标地域,例如广**州**。
- 2. 单击新建,进入新建作业页面,参考以下信息配置作业信息。如下图所示:

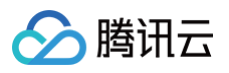

| 作业名称 | hello                     |
|------|---------------------------|
| 优先级  | 0                         |
| 描述   | 范围 0-100,数值越大,优先级越高<br>选填 |
|      |                           |
| 3.   |                           |

○ 作业名称: 自定义名称,例如 hello。

- 优先级:保持默认值。
- 描述: 自定义描述,例如 hello demo。
- 4. 选中任务流左侧 hello 任务,移动鼠标将任务放置到右侧画布中。如下图所示:

|    | <b>任务流</b><br>您可以在这里设置不同任务<br>点击选中左侧任务,移动鼠 | ·之间的依赖关系。<br> 标将任务放置到右侧画布中。拖拽锚点建立连接。点击选中画布中的元素,按Delete键可删除元素 |
|----|--------------------------------------------|--------------------------------------------------------------|
|    | 任务模板                                       |                                                              |
|    | hello                                      | hello                                                        |
| 5. | test1                                      |                                                              |

#### 6. 在任务流右侧任务详情,确认配置无误后,单击完成。

7. 您可以在作业列表页查看作业的运行状态。如下图所示:

|    | 作业广州          |     | 批量计算帮助文档 [2] |                     |      |    |   |  |  |
|----|---------------|-----|--------------|---------------------|------|----|---|--|--|
|    | 新建            |     |              |                     |      |    | Q |  |  |
|    | ID/名称         | 状态  | 已完成/总任务数     | 开始时间                | 结束时间 | 操作 |   |  |  |
| 8. | job-<br>hello | 启动中 | 0/1          | 2020-06-03 20:30:57 | -    | 终止 |   |  |  |

#### ○ 单击作业 ID,在任务运行情况页签下,可查看到各任务实例的运行状态。

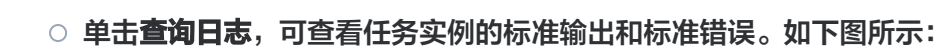

| ← job- 详情               |               |                     |                     |      |  |  |  |  |  |
|-------------------------|---------------|---------------------|---------------------|------|--|--|--|--|--|
| 基本信息任务通                 | 在行情况 作业配置JSON |                     |                     |      |  |  |  |  |  |
|                         |               |                     |                     |      |  |  |  |  |  |
| • **                    |               |                     |                     |      |  |  |  |  |  |
|                         |               |                     |                     |      |  |  |  |  |  |
|                         |               |                     |                     |      |  |  |  |  |  |
|                         |               |                     |                     |      |  |  |  |  |  |
|                         |               |                     |                     |      |  |  |  |  |  |
|                         |               |                     |                     |      |  |  |  |  |  |
|                         |               |                     |                     |      |  |  |  |  |  |
| 提示: 点击任务可查看任务下所有实例的运行状态 |               |                     |                     |      |  |  |  |  |  |
| 0个实例正在计算,0个等待中,1个已完成    |               |                     |                     |      |  |  |  |  |  |
| 名称/实例ID                 | 状态            | 开始时间                | 结束时间                | 操作   |  |  |  |  |  |
| 86,3                    | 已完成           | 2020-01-02 19:20-48 | 2020-01-02 19:20:48 | 查看日志 |  |  |  |  |  |

## 下一步操作

腾讯云

本文仅提供了简单的单任务作业示例,没有使用到远程存储映射能力,仅是向用户展示最基本的能力。您可以根据控 制台使用指南继续测试 Batch 更高阶的能力:

- 丰富的云服务器配置: Batch 提供了丰富的云服务器 CVM 配置项,您可以根据业务场景自定义 CVM 配置。
- 执行远程代码包: Batch 提供 自定义镜像 + 远程代码包 + 命令行 的方式,在技术上全方位的覆盖您的业务需要。
- 远程存储映射: Batch 在存储访问上进行优化,将对远程存储服务的访问简化为对本地文件系统操作。